## © DIGITALIS S.r.I. SISTEMA AMBIENTE

Instrucciones para iniciar el empleo de Sistema Ambiente

| In the case of the case of the                                                                                                    | SistemaEsp1037 File Modifice Vicualizza Evefection | Strumenti 2                       |                                         |                        |               |                  |                      |                        |
|----------------------------------------------------------------------------------------------------|----------------------------------------------------|-----------------------------------|-----------------------------------------|------------------------|---------------|------------------|----------------------|------------------------|
| Curces Curces     Curces Curces        Curces Curces        Curces Curces        Curces Curces        Curces Curces           Curces Curces           Curces Curces              Curces Curces                                                                                                    | Candietro • Car •                                  | Cerca 🕞 Cartelle                  |                                         |                        |               |                  |                      | 140                    |
| Operation file c. artelia       Extensions       Bifform Support all         Promina file       Analat       Protection         Analat       Protection       Analat       Protection         Analat       Protection       Analat       Protection         Analat       Protection       Analat       Protection         Analat       Protection       Analat       Storm         Analat       Storm       Storm       Storm         Analat       Storm       Storm       Storm         Analat       Storm       Storm       Storm         Cosa if is       Analat       Storm       Storm         Cosa if is       Analat       Storm       Storm         Cosa if is       Analat       Storm       Storm         Cosa if is       Cosa if is       Storm       Storm         Cosa if is       Cosa if is       Storm       Storm       Storm         Dettagli       Cosa if is       Storm       Storm       Storm       Storm         Dettagli       Storm       Storm       Storm       Storm       Storm       Storm         Dettagli       Storm       Storm       Stord       Stord       Stord       Stord </td <td>Indirizzo C:\SistemaEsp1037</td> <td></td> <td></td> <td></td> <td></td> <td></td> <td></td> <td>Vai</td>                                                                                                    | Indirizzo C:\SistemaEsp1037                        |                                   |                                         |                        |               |                  |                      | Vai                    |
| Operation file e cartela <ul> <li>Andrai</li> <li>State</li> <li>Andrai</li> <li>State</li> <li>Andrai</li> <li>State</li> <li>Andrai</li> <li>State</li> <li>Andrai</li> <li>State</li> <li>Consistion</li> <li>Andrai</li> <li>State</li> <li>Consistion</li> <li>Andrai</li> <li>State</li> <li>Consistion</li> <li>Andrai</li> <li>State</li> <li>Consistion</li> <li>Andrai</li> <li>State</li> <li>Consistion</li> <li>State</li> <li>Consistion</li> <li>State</li> <li>Consistion</li> <li>State</li> <li>Consistion</li> <li>State</li> <li>Consistion</li> <li>State</li> <li>Consistion</li> <li>State</li> <li>Consistion</li> <li>State</li> <li>Consistion</li> <li>State</li> <li>Consistion</li> <li>State</li> <li>Consistion</li> <li>State</li> <li>State</li> <li>Sta</li></ul>                                                                                                    |                                                    | Ectratti                          | Somothread dl                           |                        |               |                  |                      |                        |
| Promine fiel A. Advase   A. Advase Prosti   A. Advase Prosti   A. Advase Prosti   A. Advase Prosti   A. Advase Prosti   A. Advase Social   A. Advase Social   A. Advase Social   A. Advase Social   A. Advase Social   A. Advase Social   A. Advase Social   A. Advase Social   A. Advase Social   A. Advase Social   A. Christmento Solesyste   A. Christmento Solesyste   A. Christmento Solesyste   A. Christmento Solesyste   A. Christmento Solesyste   B. Christmento Solesyste   B. Christmento Solesyste   B. Christmento Solesyste   B. Christmento Solesyste   B. Christmento Solesyste   B. Christmento Solesyste   B. Christmento Solesyste   B. Christmento Solesyste   B. Christmento Solesyste   B. Solesyste Solesyste   B. Solesyste Solesyste   B. Solesyste Solesyste   B. Solesyste Solesyste   B. Solesyste Solesyste   B. Solesyste Solesyste   B. Solesyste Solesyste   B. Solesyste Solesyste   B. Solesyste Solesyste   B. Solesyste Solesyste   B. Solesyste                                                                                                    | Operazioni file e cartella 🔹                       | Extensions                        | PlatformSupport.dll                     |                        |               |                  |                      |                        |
| Social file In made:   Public file Public file   Public file Public file   Public file Social   Public file Social   Configuration Specifie   Configuration Specifie   Configuration </td <td>Rinomina file</td> <td>Alveare</td> <td>Presenta</td> <td></td> <td></td> <td></td> <td></td> <td></td>                                                                                                    | Rinomina file                                      | Alveare                           | Presenta                                |                        |               |                  |                      |                        |
| Case file       Induct       Store         Publica file ad Web       Findued       Store         Publica file ad Web       Findued       Store         Publica file ad Web       Findued       Store         Publica file ad Web       Findued       Store         Publica file ad Web       Findued       Store         Publica file ad Web       Findued       Store         Publica file ad Web       Findued       Store         Publica file ad Web       Store       Store         Publica file ad Web       Store       Store         Publica file ad Web       Store       Store         Publica file ad Web       Store       Store         Publica file ad Store       Store       Store         Publica file ad Store       Store       Store         Publica file ad Store       Store       Store         Publica file ad Store       Store       Store         Publica file ad Store       Store       Store         Publica file ad Store       Store       Store         Publica file ad Store       Store       Store         Publica file ad Store       Store       Store         Publica file ad Store       Store       Store     <                                                                                                    | 😥 Sposta file                                      | Apakri2                           | DroofDeader dl                          |                        |               |                  |                      |                        |
| Public III: ed. Web       Indel4       Status         Public III: ed. Web       Indel4       Status         Public III: ed. Web       Indel4       Status         Public III: ed. Web       Indel4       Status         Public III: ed. Web       Indel4       Status         Public III: ed. Web       Indel4       Status         Public III: ed. Web       Indel4       Status         Public III: ed. Web       Indel4       Status         Public III: ed. Web       Indel4       Status         Public III: ed. Web       Indel4       Status         Public III: ed. Web       Indel4       Status         Public III: ed. Web       Status       Transide         Opticization       Opticization       Status         Public III: ed. Web       Opticization       Status         Public III: ed. Web       Opticization       Status         Public III: ed. Web       Opticization       Status         Public III: ed. Web       Opticization       Status         Public III: ed. Web       Status       Status         Public III: ed. Web       Status       Status         Public III: ed. Web       Status       Status         Public III: ed. Web                                                                                                    | Conta Sta                                          | An aliai2                         | Caluta                                  |                        |               |                  |                      |                        |
| Produkting and Weithow       Image: Statution         Produkting and Weithow       Special         Image: Statution       Special         Image: Statution       Special                                                                                                    | Copia nie                                          | Andisia                           | Sauce                                   |                        |               |                  |                      |                        |
| Immos file per posta   Immos file     Immos file         Immos file <td>Pubblica file sul Web</td> <td>Analsi</td> <td>Sistema</td> <td></td> <td></td> <td></td> <td></td> <td></td>                                                                                                    | Pubblica file sul Web                              | Analsi                            | Sistema                                 |                        |               |                  |                      |                        |
| extrones       extrones       extrones         extrones       extrones       Seport di         extrones       Seport di       Unitability         extrones       Seport di       Unitability         extrones       Seport di       Unitability         extrones       Seport di       Unitability         extrones       Seport di       Unitability         extrones       Seport di       Unitability         extrones       Seport di       Unitability         extrones       Seport di       Unitability         extrones       Seport di       Unitability         extrones       Secondi       Unitability         extrones       Secondi       Unitability         extrones       Secondi       Unitability         extrones       Secondi       Unitability         extrones       Secondi       Unitability         extrones       Secondi       Unitability         extrones       Secondi       Unitability         extrones       Secondi       Unitability         extrones       Secondi       Unitability         extrones       Secondi       Unitability         extrol       Secondi       Un                                                                                                    | 🖂 Invia il file per posta                          | Analisib                          | Sistema Ambiente                        |                        |               |                  |                      |                        |
| Centra feb       © stevy 32. dl         Config accore       © stevy 32. dl         Config accore       © stevy 32. dl         Config accore       © stevy 32. dl         Config accore       © stevy 32. dl         Config accore       © stevy 32. dl         Config accore       © stevy 32. dl         Config accore       © steve 32. dl         Config accore       © steve 32. dl                                                                                                    | elettronica                                        | Archivi                           | Special                                 |                        |               |                  |                      |                        |
| Altre risorse       © Support.dl         Consider       © UberteSA         Consider       © UberteSA         Dettagl       © Dettagla         © Dettagl       © Dettagla         © Dettagla       © Dettagla         © Dettagla       © Dettagla         Physics/       © Dettagla         Physics/       © Dettagla         © Missore et al.       © Norw et al.         © Missore et al.       © Norw et al.         © Missore et al.       © Norw et al.         © Missore et al.       © Norw et al.         © Missore et al.       © Norw et al.                                                                                                    | X Elmina file                                      | Caricamento                       | ssieay32.dl                             |                        |               |                  |                      |                        |
| Altre risorse          (cnutula<br>(cnutula<br>(cnutula                                                                                                    |                                                    | Contigurazione                    | Support.dl                              |                        |               |                  |                      |                        |
| Alter risose       Clockets A         Dettopl       Clockets A         Dettopl       Stantaetons.dl         Dettopl       Stantaetons.dl         Dettopl       Stantaetons.dl         Dettopl       Stantaetons.dl         Dettopl       Stantaetons.dl         Dettopl       Stantaetone         Stantaetone       Stantaetone         Apkasone       Multi dl         Multi dl       Stantaetone         Distantaetone       Multi dl         Multi dl       Stantaetone         Distantaetone       Multi dl         Multi dl       Stantaetone         Multi dl       Stantaetone                                                                                                    |                                                    | Consulta                          | Translate                               |                        |               |                  |                      |                        |
| Dettagli <ul> <li>Sterma Anbiente</li> <li>Sterma Anbiente</li> <li></li></ul>                                                                                                    | Altre risorse 🛛 👻                                  | DBConverter.dl                    | UtenteSA                                |                        |               |                  |                      |                        |
| Dettagli <ul> <li>Metrogio Mathieuto Mathieuto Ma</li></ul>                                                                                                    | 19 10 10 10 10 10 10 10 10 10 10 10 10 10          | DBEngine.dl                       | 🖄 XalanDOM.dl                           |                        |               |                  |                      |                        |
| Sixtema Anbiente<br>Aplicatione<br>Dela ultime modificas metel al<br>Edura 2007, 15.59       OmSupport.dl       Main fanorime.dl<br>Microsofta         Dia ultime modificas metel al<br>Edura 2007, 15.59       Microsofta       Sixtere al<br>Microsofta       Microsofta         Directione: 4,66 MB       Microsofta       Sixtere al<br>Microsofta       Microsofta       Microsofta         Directione: 5,66 MB       Microsofta       Sixtere al<br>Microsofta       Microsofta       Microsofta         Directione: 6,66 MB       Microsofta       Sixtere al<br>Microsofta       Sixtere al<br>Microsofta       Microsofta         Official Company       Sixtere al<br>Microsofta       Sixtere al<br>Microsofta       Sixtere al<br>Microsofta       Sixtere al<br>Microsofta         Description:: FleMaker Pro Runtime Società: FleMaker, Inc. Versione fleti 8.5.2.370 Data creatione: 2011/2013 4.05 Dimensione       4,66 MB       Rorse del computer         Sixteration:       Sixteration:       Microsofta       Sixteration:       Sixteration:       Sixteration:                                                                                                    | Dettagli 🄇                                         | delvero                           | XalanExtensions.dll                     |                        |               |                  |                      |                        |
| Sterma Anabiente<br>Application<br>Data ultra modifica metal 13<br>fichbria 2007, 15.99       Millio Witch<br>Million<br>Million<br>Mill |                                                    | DOMSupport.dll                    | 🖄 XalanSourceTree.dl                    |                        |               |                  |                      |                        |
| Application       Without and Without and Without                                                                                                    | Sistema Ambiente                                   | SFML10.dl                         | 🖄 Xalan Transformer. dl                 |                        |               |                  |                      |                        |
| Decretione: FleMer Pro Ruthue Società: FleMer Pro Ruthue Società: FleMer Pro Ruthue Pro Ruthue Società: FleMer Pro Ruthue Pro Ruthue Pro Ruthue Pro Ruthue Pro Ruthue Pro Ruthue Pro Ruthue Pro Ruthue Pro Ruthue Pro Ruthue Pro Ruthue Pro Ruthue Pro Ruthue Pro Ruthue Pro Ruthue Pro Ruthue Pro Ruthue Pro Ruthue Pro Ruthue Pro Ruthue Pro Ruthue Pro Ruthue Pro Ruthue Pro                                                                                                    | Applicazione                                       | SFMLayout.dl                      | 🔊 XCore.dl                              |                        |               |                  |                      |                        |
| Tebhao 2007, 15.59       TPM Adhoeldgements       @ xerces. dl         Dimensione: 1, 66 MB       MM SEX Cull       @ Xerc. dl         Dimensione: 1, 66 MB       @ MM SEX Cull       @ Xerc. dl         M MacModal.dl       @ Xerc. dl       @ Xerc. dl         M MacModal.dl       @ Xerc. dl       @ Xerc. dl         M MacModal.dl       @ Xerc. dl       @ Xerc. dl         @ Gifux all       @ Xerc. dl       @ Xerc. dl         @ Gifux all       @ Xerc. dl       @ Xerc. dl         @ Gifux all       @ Xerc. dl       @ Xerc. dl         @ Gifux all       @ Xerc. dl       @ Xerc. dl         @ Gifux all       @ Xerc. dl       @ Xerc. dl         @ Gifux all       @ Xerc. dl       @ Xerc. dl         @ Gifux all       @ Xerc. dl       @ Xerc. dl         @ Gifux all       @ Xerc. dl       @ Xerc. dl         @ Gifux all       @ Xerc. dl       @ Xerc. dl         @ Morophantic. dl       @ Xerc. dl       @ Xerc. dl         @ moroDefiel. dl       @ Morophantic. dl       @ Xerc. dl         @ moroDefiel. dl       @ Xerc. dl       @ Xerc. dl         @ moroDefiel. dl       @ Xerc. dl       @ Xerc. dl         @ moroDefiel. dl       @ Xerc. dl       @ Xerc. dl </td <td>Data ultima modifica: martedi 13</td> <td>S FMOLE.dl</td> <td>🔊 XDraw.dll</td> <td></td> <td></td> <td></td> <td></td> <td></td>                                                                                                    | Data ultima modifica: martedi 13                   | S FMOLE.dl                        | 🔊 XDraw.dll                             |                        |               |                  |                      |                        |
| Dimensione: 4,66 MB       WreeseBrasentasion.dl         WreeseBrasentasion.dl       WreeseBrasentasion.dl         WreeseBrasentasion.dl       WreeseBrasentasinteteetasio                                                                                                    | febbraio 2007, 15.59                               | FMP Acknowledgements              | 🖄 xerces.dl                             |                        |               |                  |                      |                        |
| Personal Structure Social: FlefMaker, Inc. Versione Flef. 85.2.370 Data creatione: 20/11/2013 4.05 Dimensione             Personal: FlefMaker Fino Runtime Social: FlefMaker, Inc. Versione Flef. 85.2.370 Data creatione: 20/11/2013 4.05 Dimensione             Personal: FlefMaker Fino Runtime Social: FlefMaker, Inc. Versione Flef. 85.2.370 Data creatione: 20/11/2013 4.05 Dimensione             Personal: FlefMaker Fino Runtime Social: FlefMaker, Inc. Versione Flef. 85.2.370 Data creatione: 20/11/2013 4.05 Dimensione             Personal: FlefMaker Fino Runtime Social: FlefMaker, Inc. Versione Flef. 85.2.370 Data creatione: 20/11/2013 4.05 Dimensione             Personal: FlefMaker Fino Runtime Social: FlefMaker, Inc. Versione flef. 85.2.370 Data creatione: 20/11/2013 4.05 Dimensione             Personal: FlefMaker Fino Runtime Social: FlefMaker, Inc. Versione flef. 85.2.370 Data creatione: 20/11/2013 4.05 Dimensione                                                                                                    | Dimensione: 4,66 MB                                | MRSRC.dl                          | XercesParserLiaison.dll                 |                        |               |                  |                      |                        |
| • MilluserModuldI         • MilluserModuldI         • MilluserMilluserIIIIIII         • MilluserModuldI                                                                                                    |                                                    | S FMScript.dl                     | XFC.dll                                 |                        |               |                  |                      |                        |
| Implicit Microsover, Start Manager W.       Implication       Implication                                                                                                    |                                                    | S FMUserModel.dl                  | 🛐 XGrfx.dl                              |                        |               |                  |                      |                        |
| Sector       Sector       Sector       Active Support all         Sector       Start all       Start all       Start all         Import       Start all       Start all       Start all         Sector       Start all       Start all       Start all         Sector       Start all       Start all       Start all         Sector       Start all       Start all       Start all         Sector       Start all       Start all       Start all         Sector       Start all       Start all       Start all         Sector       Start all       Start all       Start all         Sector       Start all       Start all       Start all                                                                                                    |                                                    | FMWrapper.dl                      | XMLEngine.dll                           |                        |               |                  |                      |                        |
| Cesoritone: FleMaler Pro Runtime Società: FleMaler, Inc. Versione Flet. 8.5.2.378 Data creatione: 20/11/2013 4.05 Dimensione                                                                                                    |                                                    | SdiPlus.dll                       | XMI Support.dl                          |                        |               |                  |                      |                        |
| Besterie       Start,dl         Descrizione: Fieldkier Pro Rurtine Società: Fieldtaler, Inc. Versione file: 8,5-2,378 Data creatione: 26/11/2013 4.05 Dimensione       4,66 MB       Rosres dei computer         Start,dl       Start,dl       Boundary 20,cll       Boundary 20,cll       Boundary 20,cll         Descrizione: Fieldkier Pro Rurtine Società: Fieldtaler, Inc. Versione file: 8,5-2,378 Data creatione: 26/11/2013 4.05 Dimensione       4,66 MB       Rosres dei computer         Start       Storts dai namo       Itale Manager W       Booumentol - M       Instructomes       Storesatign 1007       Fieldbale - Collega       It       1,5,5,2,378                                                                                                    |                                                    | Gestione                          | XPath dl                                |                        |               |                  |                      |                        |
| Descrizione: FleMaker: Pro Runtime Società: FleMaker, Inc. Versione file: 8.5.2.378 Data creatione: 20/11/2013 4.05 Dimensione       4,66 MB       Resres del computer         Statut       Statut       Comportanti 4. dl       Comportanti 4. dl       Comportanti 4. dl                                                                                                    |                                                    | NHBAM dll                         | N I I I I I I I I I I I I I I I I I I I |                        |               |                  |                      |                        |
|                                                                                                    |                                                    | E Import                          | VTevt dl                                |                        |               |                  |                      |                        |
| Descrizione: FleMaler: Pro Rurtime Società: FileMaler, Inc. Versione file: 8.5.2.378 Data creazione: 20/11/2013 4.05 Dimensione 4.66 MB 3 Rearse del computer<br>5 stant 3 Proc. 1 Stantary V 3 Congle Tradutto 2 Documental - 14 3 Instruccomes 5 Sotematicp1037 2 FiloZila - Collega 11 1 3 3 4 5 2 3 1 3 9 35                                                                                                    |                                                    | Mibow22 dll                       |                                         |                        |               |                  |                      |                        |
| Constraints: FieldWater Fire Runtime Società: FieldWater, Inc. Versione file: 8.5:2.378 Data oreastone: 28/11/2013 4.05 Dimensione                                                                                                    |                                                    | MDC71. II                         |                                         |                        |               |                  |                      |                        |
|                                                                                                    |                                                    | MEC/10.0                          |                                         |                        |               |                  |                      |                        |
| Descrizione: FielMaker Pro Runtime Società: FielMaker, Inc. Versione file: 8.5.2.378 Data creatione: 26/11/2013 4.05 Dimensione 4,66 MB 3 Riscres del computer 4,66 MB 3 Riscres del computer 5/15 Start 10 Riscres del computer 3 Start 10 Riscres del computer 3 Riscres del computer 3 Riscres del computer 3 Riscres del computer 3 Riscres del computer 3 Riscres del computer 3 Riscres del computer 3 Riscres del computer 3 Riscres del computer 3 Riscres del computer 3 Riscres del computer 3 Riscres del computer 3 Riscres 3 Riscres del computer 3 Riscres del computer 3 Riscre                                                                                                    |                                                    | Menuer 71 all                     |                                         |                        |               |                  |                      |                        |
| Sectione: FielWater Pro Runtime Società: FielWater, Inc. Versione Fiel: 0.5.2.378 Data creazione: 28/11/2013 4.05 Dimensione                                                                                                    |                                                    | MISVCD/1.00                       |                                         |                        |               |                  |                      |                        |
| Descrizione: FileMaler Pro Runtime Società: FileMaler, Inc. Versione file: 8.5.2.376 Data creazione: 28/11/2013 4.05 Dimensione 4,66 MB Riserse del computer                                                                                                    |                                                    | msvcr/1.dl                        |                                         |                        |               |                  |                      |                        |
| Descritione: FileMaker Pro Runtime Società: FileMaker, Inc. Versione file: 8.5.2.378 Data creazione: 28/11/2013 4.05 Dimensione 4,66 MB Riscree del computer                                                                                                    |                                                    | Morrews.dl                        |                                         |                        |               |                  |                      |                        |
| Descrizione: FileMaler Pro Runtime Società: FileMaler, Inc. Versione file: 8.5.2.378 Data creasione: 28/11/2013 4.05 Dimensione 4,66 MB S Risorse del computer                                                                                                    |                                                    | umniUynamic4.di                   |                                         |                        |               |                  |                      |                        |
| Descrizione: FileMaker Pro Runtime Società: FileMaker, Inc. Versione file: 8.5.2.378 Data creazione: 28/11/2013 4.05 Dimensione 4,66 MB Riscarse del computer                                                                                                    |                                                    | Monnuks4.dl                       |                                         |                        |               |                  |                      |                        |
| Descrizione: Fiel/Maier Pro Runtime Società: Fiel/Maier, Inc. Versione Fiel: 8.5.2.378 Data creazione: 20/11/2013 4.05 Dimensione 4,66 MB 💡 Risorae del computer<br>J statut 🔯 Instrucciones 🖨 Stetmatzgi 1037 😰 Fiel/alla - Collega IT 🔳 🔍 🐔 5/2 🖤 🖏 9.66                                                                                                    |                                                    |                                   |                                         |                        |               |                  |                      |                        |
| 🛃 start 🔰 😟 Roda in amino 📃 Faik Manager W 🐌 Google Tradutto 🖤 Documentol - M 🐿 Instructores 🍃 Socienalization T 📄 Rezilia - Collega T 🔳 🔩 🍕 S 🖏 🤉 S S                                                                                                    | Descrizione: FileMaker Pro Runtime Società:        | FileMaker, Inc. Versione file: 8. | 5.2.378 Data creazione: 28/1            | 1/2013 4.05 Dimensione |               |                  | 4,66 MB              | 😼 Risorse del computer |
|                                                                                                    | 🐉 start 🛛 🔯 Posta in arrivo -                      | 📃 Task Manager W                  | Scogle Tradutto                         | Documento1 - Mi        | Instructiones | 🚞 SistemaEsp1037 | FileZila - Colega IT | 🔲 🔍 🌒 🏭 🙊 🕬 🌺 (9.36    |

En la carpeta clicar "SistemaAmbiente.exe"

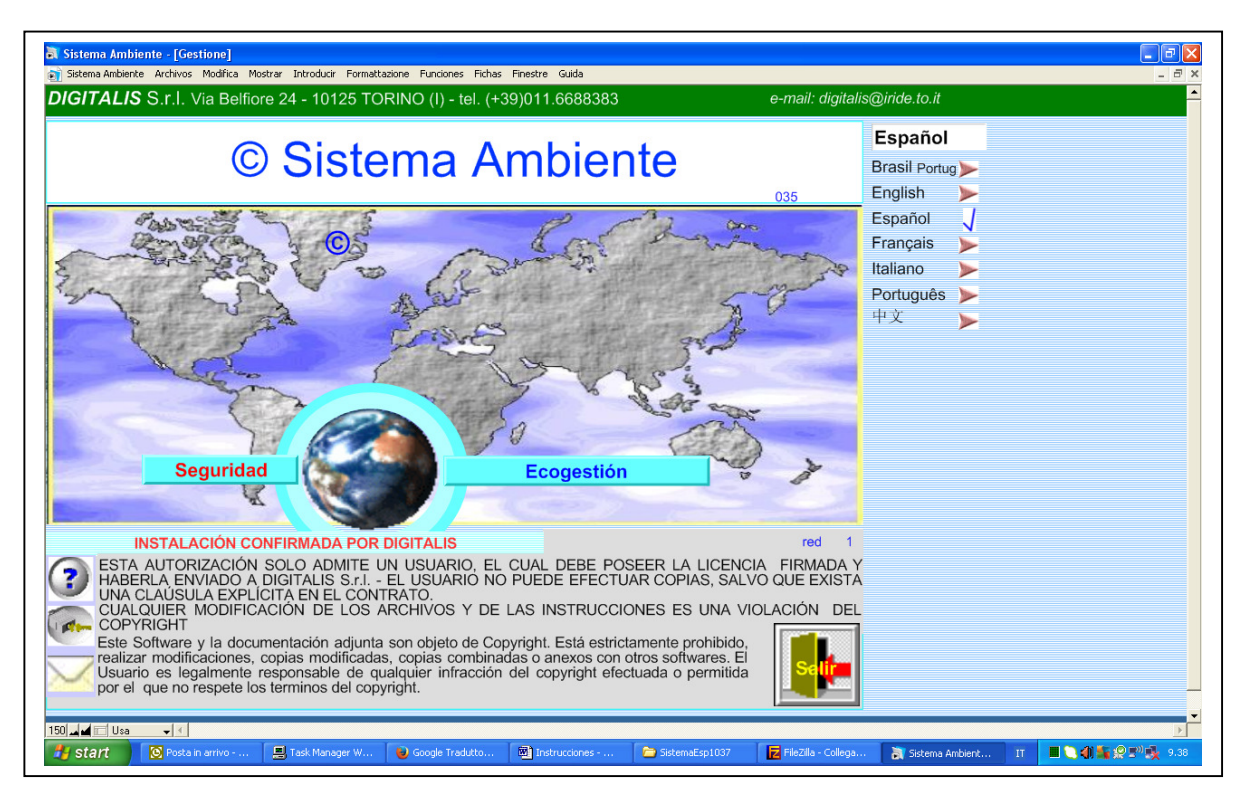

En esta pantalla clicar Seguridad

## © DIGITALIS S.r.I.

### SISTEMA AMBIENTE

| a Sistema Ambiente - [Sistema]                                                                                                    |
|----------------------------------------------------------------------------------------------------|
| 😭 Sistema Ambiente Archivos Modifica Mostrar Introducir Formattazione Funciones Fichas Finestre Guida 📃 🗇 >                                                                                                    |
| sábado 14 junio 2014 09.41.40 © Sistema Ambiente <b>15</b> DIGITALIS S.r.I. Español                                                                                                    |
| Seguridad       Seguridad       Prevención de incendios -<br>emergencia:       Prasil Portug         Versión       035       032       019       Vencimientos de 1 mes<br>con la antelación de 2 meses<br>por el periódo indicado hay N° 0 Fichas       Português         Evaluación del riesgo       Printe de la emergencia:       Printe de la meses       Português         Ficheros       Printe de la emergencia:       Printe de la meses       Português         Datos personales       Prevención       Prevención       Printe de la mesene - fibra de las teases         O Decumento para la Seguridad y el Medio Ambiente       Ecogestión       Ecogestión |
|                                                                                                    |
|                                                                                                    |
| 🛃 Start 🔰 😢 Rota in arrivo - Marcu. 🐌 Google Traduttore 🕑 Instructiones - Marcu. 🎓 SistemaEsp1037 🛛 🙀 Rezzia - Collegato a 🔉 Sistema Ambiente - [ II                                                                                                    |

En esta pantalla ver la descripción de los botones, luego picar Valoración del riesgo

| 🕄 Sistema Ambiente - [Sistema]             |                                    |                                                                                                    | - 2 🛛 |
|--------------------------------------------|------------------------------------|----------------------------------------------------------------------------------------------------|-------|
| Sistema Ambiente Archivos Modirica Mostrar | Incroducir Formaccazione Funciones |                                                                                                    | ×     |
| sabado 14 junio 2014 09.43.1               | <sup>9</sup> © Sistema Amb         | abiente 50 Digitalis s.r.i. Español                                                                    | -     |
| ( 👔 🕡 Crea                                 | ar y gestionar la es               | estructura empresarial 🛛 🔆 🔍 🛄 🎼 🔝 📗                                                                   |       |
| Añadir Empresas                            |                                    | Añadir Fases de trabajo de CLASSIFICA                                                                  |       |
| X 01 crear: nueva empresa                  |                                    | 📫 🗙 5 nuova Fase di lavorazione 🛛 🔍 🚬                                                                  |       |
| X 02 Trato metales S.A.                    |                                    | X Avviamento impianto                                                                                  |       |
| X03 Azienda Prova                          |                                    | Caricamento rottame in tramoggia mediante                                                              |       |
| XA.I.D.A. Azienda Intercomunale            |                                    | X Frantumazione materiali                                                                              |       |
| ABBONDANZIA FRANCESCO s                    | . 🔍 🕨 🤻                            | Scarico materiale frantumato                                                                           |       |
| Añadir Localizaciones de 02                | Trato metales S.A.                 |                                                                                                    |       |
| X VIA TORINO                               |                                    |                                                                                                    |       |
| -                                          |                                    |                                                                                                    |       |
|                                            |                                    |                                                                                                    |       |
| -                                          |                                    |                                                                                                    |       |
|                                            |                                    | Añadir Maquinaria de Avviamento impianto                                                               |       |
|                                            |                                    | M1582232318 Gruppo aspirazione                                                                         |       |
| Anadir Locales de VIA T                    | ORINO                              | X M1947580351 Mulino                                                                                   |       |
| X CAMPIONATURA                             | (36) 🔍 📐                           | M1385744585 Vibrovagli e nastri                                                                        |       |
| X CLASSIFICA                               | (23) 🔍 📐                           |                                                                                                    |       |
| X CLASSIFICA ESSICCAMENTO                  | (28) 🔍 📐                           | •                                                                                                    |       |
| CLASSIFICA FLOTTATIONE                     | (27) 🔍 📐                           |                                                                                                    |       |
| X CLASSIFICA MACINAZIONE                   | (21) 🔍 📐                           |                                                                                                    |       |
| X CLASSIFICA PRESSA                        | (20) 🔍 📐                           |                                                                                                    |       |
| X CLASSIFICA SCARICO                       | (piazzali) 🛛 🔍 📂                   |                                                                                                    |       |
| 🗙 CLASSIFICA VAGLIO                        | (29) 🔍 📐                           |                                                                                                    |       |
|                                            |                                    |                                                                                                    | _     |
|                                            |                                    |                                                                                                    |       |
| 150 🖬 📰 Usa 🗣 🗧                            |                                    |                                                                                                    | Þ     |
| Start Start Posta in arrivo - Micro        | 🕹 Google Traduttore 🛛 🐻 Ins        | Instrucciones - Micros 🍃 SistemaEsp1037 🛛 🛃 FileZilla - Connession 👔 Sistema Ambiente - [ IT 🔍 🜒 🔩 👰 🕬 | 9.43  |

En esta pantalla ver la descripción de los botones, luego crear una impresa y una localizacion. La lupa para ver la ficha, la flecha para seleccionar. "Añadir" para crear una nueva unidad.

### © DIGITALIS S.r.I.

#### SISTEMA AMBIENTE

| Sistema Ambiente - [Sistema]                                        |                              |                         |                                                                 |          |
|---------------------------------------------------------------------|------------------------------|-------------------------|-----------------------------------------------------------------|----------|
| 👔 Sistema Ambiente Archivos Modifica Mostrar                        | Introducir Formattazione     | Funciones Fig           | ichas Finestre Guida                                            | - 8 ×    |
| sábado 14 junio 2014 09.44.0                                        | 3 © Sisten                   | na Ambie                | ente 50 DIGITALIS S.r.I. Español                                | <u> </u> |
| 🝞 🕡 Crea                                                            | ar y gestiona                | ar la est               | tructura empresarial 🛛 🔆 🔍 🎹 ె 🛞 🕌                              |          |
| Añadir Emplen la ayuda en línea, encontr<br>la que nos encontramos. | amos la explicación de las o | peraciones que p        | podemos realizar en la partalla en ses de trabajo de CLASSIFICA |          |
| X 01 AZIENDA ISO                                                    |                              |                         | 🗙 5 nuova Fase di lavorazione 🛛 🤍 🔪                             |          |
| X 02 Trato metales S.A.                                             |                              |                         | X Avviamento impianto                                           |          |
| X 03 Azienda Prova                                                  |                              |                         | X Caricamento rottame in tramoggia mediante                     |          |
| XA.I.D.A. Azienda Intercomunale                                     |                              |                         | X Frantumazione materiali                                       |          |
| ABBONDANZIA FRANCESCO s.                                            |                              |                         | X Scarico materiale frantumato                                  |          |
| Añadir Localizaciones de 02                                         | Trato metales S./            | Α.                      |                                                                 |          |
| X VIA TORINO                                                        | 1                            |                         | j                                                               |          |
| 7.4                                                                 | 1                            |                         |                                                                 |          |
|                                                                     |                              |                         |                                                                 |          |
|                                                                     |                              |                         |                                                                 |          |
|                                                                     |                              |                         | Añadir Maquinaria de Avviamento impianto                        |          |
|                                                                     |                              |                         | M1582232318 Gruppo aspirazione                                  |          |
| Añadir Locales de VIA T                                             | ORINO                        |                         | X M1947580351 Mulino                                            | Σ I      |
| X CAMPIONATURA                                                      | (36)                         | 록 ▶ 📫                   | X M1385744585 Vibrovagli e nastri                               | Σ.       |
| X CLASSIFICA                                                        | (23)                         | Q > -                   |                                                                 | <u> </u> |
| X CLASSIFICA ESSICCAMENTO                                           | (28)                         |                         |                                                                 | -        |
| X CLASSIFICA FLOTTATIONE                                            | (27)                         | $\overline{\mathbf{Q}}$ |                                                                 |          |
| X CLASSIFICA MACINAZIONE                                            | (21)                         |                         |                                                                 | -        |
| 🗙 CLASSIFICA PRESSA                                                 | (20)                         |                         |                                                                 |          |
| 🗙 CLASSIFICA SCARICO                                                | (piazzali)                   |                         |                                                                 |          |
| X CLASSIFICA VAGLIO                                                 | (29)                         | <u> </u>                |                                                                 | -        |
|                                                                     |                              |                         |                                                                 |          |
|                                                                     |                              |                         |                                                                 |          |
|                                                                     |                              |                         |                                                                 |          |
| 150 🔟 🖬 🗔 Usa 🗸 4                                                   |                              |                         |                                                                 |          |

El botón para arriba a mano izquierda "?" interrogante abre el help en línea

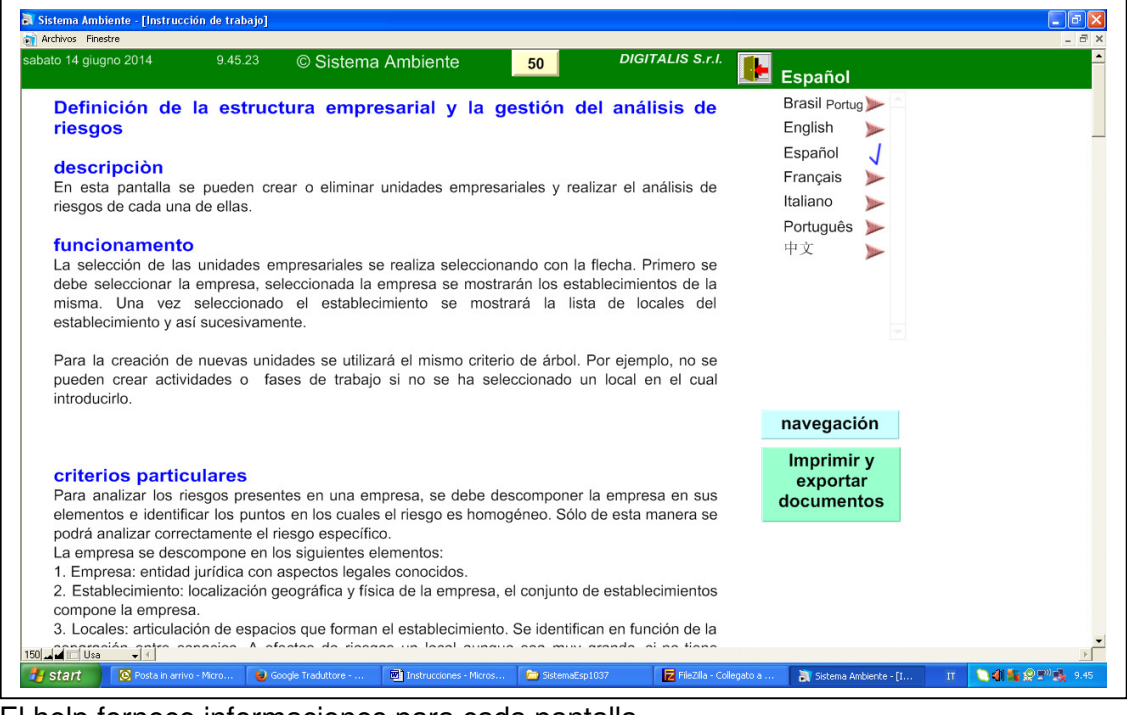

El help fornece informaciones para cada pantalla. Cada pantalla es numerada.

# © DIGITALIS S.r.I.

## SISTEMA AMBIENTE

| Sistema Ambiente - [Sistema]                                                                                                    | Introducir Formattazione Funciones F                                      | s Fichas Fineatre Guida                                                                                                    |
|----------------------------------------------------------------------------------------------------|---------------------------------------------------------------------------|----------------------------------------------------------------------------------------------------|
| sábado 14 junio 2014 09.45.4                                                                                                    | 7 © Sistema Ambie<br>ar y gestionar la est                                | biente 50 DIGITALIS S.r.L Español<br>estructura empresarial 🔆 🔍 🎹 🖹 🛞 🕌                                                                                                    |
| Añadir       Empresas         01 AZIENDA ISO       02 Trato metales S.A.         03 Azienda Prova       A.I.D.A. Azienda Intercomunale         ABBONDANZIA FRANCESCO s         Añadir       Localizaciones de 02         VIA TORINO | Trato metales S.A.                                                        | Añadir Fases de trabajo     Comprise Andróky de Stricke     Comprise Andróky de Stricke     Comprise Andróky de Stricke     Comprise Andróky de Stricke     Comprise Andróky de Stricke     Comprise Andróky de Stricke     Comprise Andróky de Stricke     Comprise Andróky de Stricke     Comprise Andróky     Si substance     Si substance     Si |
| Añadir Locales de VIA T                                                                                                    | ORINO                                                                     | Añadir Maquinaria de Avviamento impianto     M1582232318 Gruppo aspirazione     M1947580351 Mulino                                                                                                    |
| CAMPIONATURA CLASSIFICA CLASSIFICA ESSICCAMENTO CLASSIFICA FLOTTATIONE CLASSIFICA MACINAZIONE CLASSIFICA PRESSA CLASSIFICA SCARICO                                                                                                  | (36) (23) (28) (28) (27) (27) (21) (20) (20) (20) (20) (20) (20) (20) (20 | Millistration and a second second secon |
| CLASSIFICA VAGLIO  150 150 150 150 150 150 150 150 150 15                                                                                                    | (29) R > 7                                                                | nstrucciones - Micros Statematisp1037                                                                                                    |

De los botones es visible una descripción que da a entender las funciones